## Signing into the Mobile Caregiver App

To sign in to the MatrixCare Home Care Mobile app:

1. On the Sign in page, enter your Username, Password, and Tenant code.

**Important!** The Tenant code shown is for illustration only. Your agency will have a specific Tenant code for you to enter.

Note: The password is case-sensitive.

2. Tap Sign In.

A page opens prompting you to create a new passcode.

- 3. Create a 4-digit passcode. This passcode is used to open the app and will also be used as your digital signature pin. Enter your 4-digit passcode.
- 4. Verify by re-entering your 4-digit passcode again.

| MatrixCare  |         |   |
|-------------|---------|---|
| Username:   |         | _ |
| Password:   |         |   |
| Tenant:     |         |   |
| Development |         |   |
|             | Sign In |   |